# **Template:Da3vid configuration example**

#### <u>Pages with ignored display titles</u> > Template:Da3vid configuration example

The name da<sup>3</sup>vid stands for datapoint acquisition analysis and visualisation and is developed by "embedded data GmbH" in Germany. da<sup>3</sup>vid is a cloud and/or edge based, real-time IoT management software. More information can be found here - <u>https://www.embedded-data.de/produkt\_david</u>

×

## Contents

- <u>1 Introduction</u>
- <u>2 Prerequisites</u>
- <u>3 Configuring the device</u>
- <u>4 Configuring da<sup>3</sup>vid</u>
  - <u>4.1 Adding a new station</u>
  - $\circ \ \underline{4.2 \ Adding \ a \ MODBUS \ device}$
  - <u>4.3 Configuring information output</u>
- <u>5 Results</u>
- <u>6 Troubleshooting</u>
- <u>7 Additional sources</u>

### Introduction

This article contains instructions on how to do a basic setup and configuration with a Teltonika device in order to connect to  $da^{3}vid$ .

### **Prerequisites**

You will need:

- A Teltonika device (RUT or TRB) with MODBUS support and internet connection
- A Embedded data GmbH da<sup>3</sup>vid software and license

## **Configuring the device**

If you're having trouble finding this page or some of the parameters described here on your device's WebUI, you should **turn on "Advanced WebUI" mode**. You can do that by clicking the "Advanced" button, located at the top of the WebUI.

×

Before you connect the device to da<sup>3</sup>vid, you must first enable MODBUS by following these steps:

1. Log into the device's WebUI.

- 2. Navigate to Services  $\rightarrow$  MODBUS.
- 3. Enable the service and **Allow Remote Access** option.
- 4. Press Save & Apply

You may also change the **Port** and **Device ID**, but for this example we will be using the default values.

×

# Configuring da<sup>3</sup>vid

Once logged into the portal, first add a new station.

#### Adding a new station

Before you start configuring the device, you must create a Station Group:

- Navigate to Administration on the side-menu.
- Find **Stationgroups** in the list.

×

- 1. Press Add new root group.
- 2. Enter the name of your group.
- 3. Save the group.

×

Then you can add the station.

- Navigate to Administration on the side-menu.
- Find **Stations** in the list.

×

- 1. Enter the Station name of your device. Used for management purposes only.
- 2. Select Default Dashboard for now, you can change it later.
- 3. Select the previously created Station group.
- 4. Press Create new Station.

×

#### Adding a MODBUS device

Once a station has been created, we need to add a new MODBUS device for that station.

- Navigate to Administration on the side-menu.
- Find Modbus Settings in the list below.

```
×
```

• Press New Connection.

#### ×

• In this example we will be configuring using TCP/IP.

#### ×

A device configuration window should appear. Here you should enter your device's details

- 1. Enter the name of your device. Used for management purposes only.
- 2. Enter the WAN IP of your device.
- 3. Enter the Port of Modbus slave.
- 4. Press Save Connection.

#### ×

After saving the new configuration, don't forget to Enable it.

×

Next, you need to add our MODBUS Slave.

×

A slave configuration window should appear. Enter your slave's details:

- 1. Enter the name of your slave. Used for management purposes only.
- 2. Enter the Slave address of your device which is identical to **Device ID** in MODBUS settings on WebUI.
- 3. Adjust the timeout to your needs.
- 4. Choose your device's station.
- 5. Press Save Connection.
- 6. Lastly enable the slave with the toggle above configuration.

#### ×

The device should be connected to  $da^{3}vid$ . To do a simple check, you can try to pull some data from the device following the steps below.

### **Configuring information output**

For this example, we are going to retrieve **System uptime** from our device. First, we need to create a new datapoint:

1. In the Administration page, find **Datapoints** section and press on **Create**.

A new window should appear for creating a datapoint:

- Select Create metadata for single datapoint.
- Configure the data point:
  - 1. Enter Datapoint ID, used for management purposes
  - 2. Enter the name, used for management purposes
  - 3. Select **Double** data type.

#### ×

You can leave the rest of the configuration default.

Once the datapoint is created, we can add it to our Modbus Slave:

- Navigate to Administration  $\rightarrow$  Modbus settings  $\rightarrow$  Edit your device  $\rightarrow$  Slaves  $\rightarrow$  Word-Addresses.
- Press New Address.
- A new side menu should appear for configuring the address:
  - 1. Enter the Modbus address of System uptime, on Teltonika devices it is **1**.
  - 2. Select the data type. Uptime address is represented by 32 bit unsigned int, so select **FC03 BIT32\_CDAB\_REGISTER\_RO\_UNSIGNED**.
  - 3. Select your previously created datapoint Uptime.
  - 4. Leave the rest default and Save.

#### ×

Lastly, add the datapoint to your station:

- Navigate to Administration  $\rightarrow$  Stations  $\rightarrow$  Edit your device  $\rightarrow$  Stationdatapoints.
- Press Add Datapoint.
- New section should appear, find your Uptime datapoint in the list.
- Press Add datapoint.

#### ×

### Results

If everything was configured correctly, you should now see the device Uptime in the datapoint list.

#### ×

# Troubleshooting

If you are unable to retrieve data from your device, make sure you have configured everything properly:

- Make sure your device has WAN access.
- Check if the MODBUS configuration is correct in device's WebUI.
- Recheck the portal configuration steps.

#### ×

# **Additional sources**

You can find MODBUS addresses used on Teltonika devices here:

https://wiki.teltonika-networks.com/view/Monitoring\_via\_Modbus